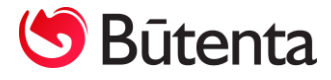

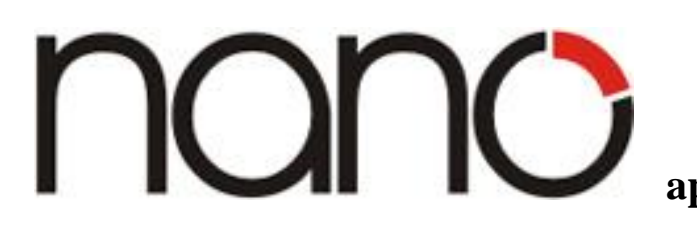

apskaitos naujinys

# **ISAF FUNKCIJA**

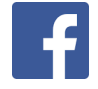

Visas su Nano apskaitos programa susijusias naujienas sekite Nanoapskaita Facebook paskyroje.

UAB "Būtenta" Klientų aptarnavimas: 8-37 491035 <u>www.nanoapskaita.lt</u>

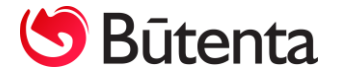

Gerbiamas kliente,

Džiaugiamės, kad naudojate buhalterinės apskaitos programą Nano. Norime atkreipti Jūsų dėmesį į sistemos pakeitimus.

Naujinys nr. **019** "**iSAF" funkcija** skirtas Nano, Nano+, Nano ūkininkams ir Nano+ ūkininkams programos versijoms.

# Duomenų kopijavimo procedūra

Prieš įdiegiant iSAF funkciją reikia atlikti programos "Nano" duomenų kopijavimo procedūrą tiesiogiai iš programos.

1. ŽINGSNIS. Atidaromas meniu punktas – Servisas -> Kopijuoti.

| Servisas |                |   |
|----------|----------------|---|
| Pagalb   | a              |   |
| Duome    | enų valdymas   | • |
| Kopiju   | oti            |   |
| Vartot   | ojo parametrai |   |
| Sistem   | os parametrai  |   |

1 pav. Servisas – Kopijuoti

2. ŽINGSNIS. Duomenų kopijavimo lange nuspaudus mygtuką Kopijų direktorija pasirenkama direktorija į kurią bus kopijuojami duomenys. Jei direktorija jau yra parinkta, tai antrą kartą rinktis nereikia.

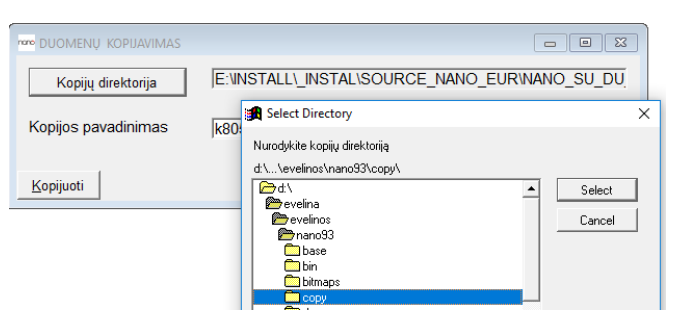

2 pav. Servisas – Kopijuoti

**PASTABA**. Kiekvienai duomenų bazei turi būti nurodyta skirtinga kopijų direktorija. Jei kopijų direktorijoje yra nurodyta neegzistuojanti direktorija, tai programa į ekraną išves klaidos pranešimą. (Žr. 3 pav.). Tokiu atveju direktoriją reikia pasirinkti iš naujo.

| Klaida |                     | ×           |  |
|--------|---------------------|-------------|--|
| ×      | Nerasta direktorija | 3           |  |
|        | D:\1_EVELINOS\N/    | ANO93\COPY\ |  |
|        |                     |             |  |
|        |                     | ОК          |  |
| 2      | с ·                 | <i>v</i> :  |  |

3 pav. Servisas – Kopijuoti

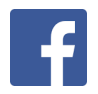

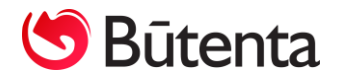

3. ŽINGSNIS. Pasirinkus direktoriją, spaudžiamas mygtukas Kopijuoti. Atlikus sistemai duomenų kopiją, į ekraną išvedamas patvirtinimas.

| KOPIJA PADARYTA ×                           |  |
|---------------------------------------------|--|
| d:\1_evelinos\nano93\db_2\base\             |  |
|                                             |  |
| Duomenų dydis 44331563                      |  |
| d:\1_evelinos\nano93\db_2\copy\k6100510.zip |  |
| Kopijos dydis 1517763                       |  |
| Suspaudimo koeficientas 0.0342366228        |  |
|                                             |  |
| ОК                                          |  |

4 pav. Servisas – Kopijuoti

Atlikus duomenų kopiją, galima leisti naujinius: Servisas -> Nano atnaujinimas. Atidaromas naujinių sąrašas, kuriame reikia pažymėti norima įdiegti naujinį, tuomet spaudžiamas mygtukas "OK". (Žr. 5 pav.)

| • | no NA | NO Atnaujinir | nai   |          |         |             |            |     |                |             |   |  |
|---|-------|---------------|-------|----------|---------|-------------|------------|-----|----------------|-------------|---|--|
| ĺ | Nr    | Data          | Tipas | Versija  | Modulis | Pavadinimas | Aprašymas  | ID  | Failas         | Script      | x |  |
|   | 8     | 2016.10.06 0  | nano  | 9.2, 9.3 | trade   | ISAF        | iSAF       | 019 | patch_0095.zip | patch_n.prg |   |  |
|   | 9     | 2016.10.06 0  | nano  | 9.2, 9.3 | trade   | IVAZ        | iVAZ       | 020 | patch_0094.zip | patch_n.prg |   |  |
|   | •     |               |       |          | 1       |             | Atsisakyti |     |                |             | 1 |  |

5 pav. Servisas – Nano atnaujinimas

Įdiegus atnaujinimą reikia išjungti ir vėl iš naujo įjungti Nano programą.

PASTABA. Duomenų kopija ir iSAF naujinys, turi būti atliekami kiekvienoje duomenų bazėje atskirai. Duomenų bazė turi būti pasirenkama programos įjungimo metu. Naujinį BŪTINA įdiegti visose duomenų bazėse.

- iSAF
- 1. Programoje "Nano" sukurtas atskiras modulis *iMAS*.

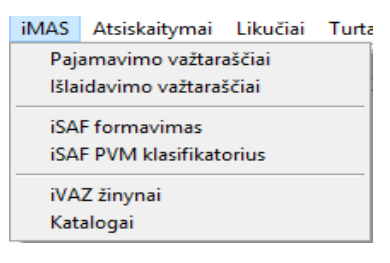

6 pav.

2. Meniu punkte iSAF PVM klasifikatorius įkeltas pavyzdinis PVM klasifikatorius.

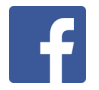

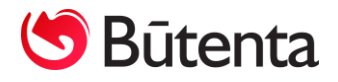

Trumpas pavadinimas – tai PVM klasifikatoriaus pavadinimas, kuris bus matomas pasirinkimo metu. Trumpą pavadinimą pagal savo poreikį vartotojas gali apsirašyti savarankiškai.

# IMAS – iSAF PVM klasifikatorius

| n | 🕫 PVM KLA | SIFIKATORIUS                                                                                                    |         |                                                                                              |
|---|-----------|----------------------------------------------------------------------------------------------------|---------|----------------------------------------------------------------------------------------------|
|   | Kodas     | Pavadinimas                                                                                                    | Tarifas | Trumpas pavadinimas                                                                          |
|   | PVM13     | ES PVM mokėtojams patiektos prekės (0 proc. PVM tarifas) (PVMĮ 49 straipsnis,<br>Išskyrus 49 str. 2, 3 dalis)                                      | 0       | ES PVM mokėtojams patlektos prekės (0 proc. PVM tarifas) (PVMĮ 49 straipsnis, išskyrus 49    |
|   | PVM14     | Ktti PVM apmokestinami sandoriai (0 proc. PVM tarifas) (PVM 42, 43, 44, 45, 46, 47, 48, 49 str. 2 ir 3 dalys, 51,<br>2. 53 str. 1, 5, 6, 10 dalys) | 0       | Kiti PVM apmokestinamisandoriai (0 proc. PVM tarifas) (PVM  42, 43, 44, 45, 46, 47, 48, 49 s |
|   |           |                                                                                                    | 1       |                                                                                              |

7 pav.

# 3. XML bylos išsaugojimo direktorijos nurodymas.

Kad būtų galima atlikti suformuotų duomenų peržiūrą arba būtų galima išsaugoti XML bylą, reikia nurodyti XML bylos eksporto direktoriją. Kad programa galėtų automatiškai sugeneruoti XML bylą ir išsaugoti vartotojo pasirinktame kataloge (Žr. 8 pav.). Reikia *iMAS - Katalogai* stovint lauke "iSAF katalogas" paspausti funkcinį klavišą **F2** ir pasirinkti katalogą, kuriame bus saugomos XML bylos.

iMAS - Katalogai

|                |                                                                                          | 1100000 |                  |        |
|----------------|------------------------------------------------------------------------------------------|---------|------------------|--------|
| KATALOGAI      |                                                                                          |         | c                |        |
| iVAZ katalogas | D:\1_EVELINOS\IMAS\IVAZ\                                                                 |         |                  |        |
| iSAF katalogas | D:\1_EVELINOS\ISAF\                                                                      |         |                  |        |
|                | 🔀 Select Directory                                                                       |         | ×                |        |
| Koreguoti      | Pasirinkite direktoriją<br>d:\1_evelinos\imas\ivaz\<br>Cd\<br>1_evelinos<br>Finas<br>Vaz |         | Select<br>Cancel | Baigti |
|                | 8                                                                                        | pav.    |                  |        |

4. Kad Fiksuojant prekybinį dokumentą apskaitos sistemoje PVM klasifikatoriaus kodas užsipildytų automatiškai, *PVM klasifikatoriaus kodą* nurodyti galima:

• Žinynai – Prekybos operacijos

| _ |                       |     |     |     |      |      |      |     |     |      |      |      |      |     |      |     |     |           |        |        |
|---|-----------------------|-----|-----|-----|------|------|------|-----|-----|------|------|------|------|-----|------|-----|-----|-----------|--------|--------|
| n | PREKYBOS OPERACIJOS   |     |     |     |      |      |      |     |     |      |      |      |      |     |      |     |     |           |        |        |
|   | Operacija             | Paj | Išl | Pvm | Nuol | Tiek | Pirk | Apm | Sav | Grąž | Perd | Kel. | Perk | Inv | Prod | Nur | Fin | PVM kodas | Skol/D | Skol/K |
|   | Nurašymas             |     | *   |     |      |      |      |     | *   |      |      |      |      |     |      | *   | *   |           |        |        |
| Γ | Pajamavimas           | *   |     | S   |      | *    |      | *   |     |      |      |      |      |     |      |     | *   |           |        |        |
| Γ | Pajamavimas 96 str.   | *   |     | s   |      | *    |      | b   |     |      |      |      |      |     |      |     | *   |           |        |        |
| Γ | Pajamavimas komplektų | *   |     |     |      |      |      |     | *   |      |      |      |      |     | k    |     | *   |           |        |        |
|   | Pardavimas            |     | *   | S   | *    |      | *    | *   |     |      |      |      |      |     |      |     | *   | PVM1      |        |        |
|   |                       |     |     |     |      |      |      |     |     |      |      |      |      |     |      |     | _   |           |        |        |

9 pav.

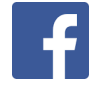

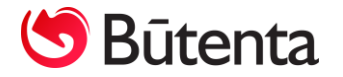

• Žinynai -> Prekės

| n | PREKÊS    |              |       |   |             |         |           |             |      |           |      |     |       |          |          |           |
|---|-----------|--------------|-------|---|-------------|---------|-----------|-------------|------|-----------|------|-----|-------|----------|----------|-----------|
|   | Tipas     | Grupė        | Prekė | L | Pavadinimas | Mato v. | Artikulas | Pard, kaina | Val. | Savikaina | Val. | PVM | PVM % | Savik./D | Savik./K | PVM kodas |
|   | Paslaugo  | Gaunamos pa  | 2     |   | Nuoma       | vnt     |           |             |      |           |      | *   |       | 6300     |          |           |
|   | Paslaugos | Gaunamos pa  | 1     | * | testas      | vnt     |           |             |      |           |      | *   |       |          |          |           |
|   | Perparduo | Biuro įranga | 5     | * | Žurnalas    | vnt     |           |             |      |           |      | *   |       |          |          |           |
|   | Perparduo | Drabužiai    | 4     | * | Kelnės      | vnt     |           |             |      |           |      | *   |       |          |          |           |
|   | Perparduo | Drabužiai    | 3     | * | Suknelė     | vnt     |           |             |      |           |      | *   |       |          |          |           |

10 pav.

• Prekės kortelė

| noro PREKĖ            |                |                     |             |
|-----------------------|----------------|---------------------|-------------|
| Tipas Paslaugos       | Grupė Gaunamos | paslaugos Preké     | 2           |
| Pavadinimas Nuoma     |                | Artikulas           | Mato v. vnt |
|                       |                |                     |             |
| Pardavimo             |                | Savikaina (žinynas) |             |
| PVM Procentas         |                |                     |             |
| Savikaina debetas     | _              |                     |             |
| Savikaina kreditas    | _              |                     |             |
| Skaičiuojamas likutis |                |                     |             |
| PVM klasifik. kodas   | -              |                     |             |
|                       |                |                     |             |
|                       |                |                     |             |
| <u>K</u> oreguoti     |                |                     | Baigti      |

11 pav.

• Žinynai -> Prekių grupės

| , | mono PREKIŲ GRUPĖS |          |          |             |            |             |             |       |       |            |           |
|---|--------------------|----------|----------|-------------|------------|-------------|-------------|-------|-------|------------|-----------|
|   | Grupė              | Savik./D | Savik./K | Pard. sąsk. | Pard. sav. | Tiek. skola | Pirk. skola | PVM/D | PVM/K | Nur. sąsk. | PVM kodas |
| Γ | Gaunamos paslaugos |          |          |             |            |             |             |       |       |            |           |
| Γ | Biuro įranga       |          |          |             |            |             |             |       |       |            | PVM16     |
| Γ | Žaliavos           |          |          |             |            |             |             |       |       |            |           |
| ſ | Drabužiai          |          |          |             |            |             |             |       |       |            | PVM1      |
|   |                    |          |          |             |            |             |             |       |       |            |           |

12 pav.

• Žinynai -> Prekių tipai

| n | 🕫 Prekių tipai        |          |          |            |            |             |             |       |       |            |           |  |  |
|---|-----------------------|----------|----------|------------|------------|-------------|-------------|-------|-------|------------|-----------|--|--|
|   | Tipas                 | Savik./D | Savik./K | Pard. sąsk | Pard. sav. | Tiek. skola | Pirk. skola | PVM/D | PVM/K | Nur. sąsk. | PVM kodas |  |  |
|   | Paslaugos             |          |          |            |            |             |             |       |       |            | PVM14     |  |  |
|   | Kuras                 |          |          |            |            |             |             |       |       |            |           |  |  |
|   | Perparduodamos prekės |          |          |            |            |             |             |       |       |            | PVM3      |  |  |
|   | 13 pav.               |          |          |            |            |             |             |       |       |            |           |  |  |

Esant poreikiui, prekybos dokumente automatiškai sistemos užpildytą *PVM klasifikatoriaus kodą* visada galima pakoreguoti rankiniu būdu.

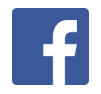

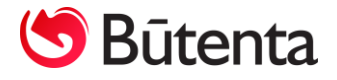

| 🚥 PREKIŲ IŠ          | LAIDAVIMAS                                                                                                    |              |         |            |           |     |     |       |      |         |       |      |                   |           |        |             |         |         |               |                 |
|----------------------|----------------------------------------------------------------------------------------------------|--------------|---------|------------|-----------|-----|-----|-------|------|---------|-------|------|-------------------|-----------|--------|-------------|---------|---------|---------------|-----------------|
| Operacija            | Data     2016.10.15 00:00     Dok. Nr.     0000001       Operacija     Pardavimas     Kiti dok. Nr.     0000115 |              |         |            |           |     |     |       |      |         |       |      | I⊽ iSAF<br>□ iVAZ | Ser.      | S      | AU          |         |         | VISO          | EUR<br>364.82   |
|                      |                                                                                                    | Pagrindiniai | duome   | envs       | ,         |     |     |       | _    |         | _     |      | Va                | žtaraščio | inforn | nacija      |         |         | PVM<br>Be PVM | 45.04<br>319.78 |
| Tiekėjas<br>Sandėlio | 01                                                                                                    |              |         |            |           |     |     |       | Ga   | avėjas  | JUA   | B "F | Pirkėjas"         |           |        |             |         |         | Nuolaida      | 364.82          |
| Kita data            | 51                                                                                                    |              |         | - <b>1</b> | VM kodas  | F   | PVM | 1     | 36   | indens  |       |      |                   |           |        |             |         |         | Aprnokéta     | 004.02          |
| Darbuotoja           | s                                                                                                    |              |         | L          |           | ,   |     |       |      |         |       |      |                   |           |        |             |         |         | Skola         | EUR<br>364.82   |
|                      | Prekės                                                                                                    |              | Ga      | miniai     |           |     |     | Atsis | kait | ymas    |       |      |                   | Finansir  | és op  | eracijos    |         | K       | ti duomenys   |                 |
| P                    | avadinimas                                                                                                    | Artikulas    | Mat. v. | Kiekis     | Kaina     | Val | Ρ   | PVM   | %    | PVM kod | Nuol. | %    | Viso              | Savikaina | Val    | Sertifikat. | Galioja | Gaminys | Pastabos      | <u>^</u>        |
| ▶ Kelnės             |                                                                                                    | 38 dydis     | vnt     | 5.000      | 34.25000  | EUR | T   | 29.67 |      |         |       |      | 171.25            | 18.00000  | EUR    |             |         |         |               |                 |
| Suknelė              |                                                                                                    | L dydis      | vnt     | 2.000      | 18.30000  | EUR | S   | 21.00 | %    |         |       |      | 44.29             | 15.00000  | EUR    |             |         |         |               |                 |
| Suknelė              |                                                                                                    | M dydis      | vnt     | 2.000      | 18.30000  | EUR | S   | 21.00 | %    |         |       |      | 44.29             | 15.00000  | EUR    |             |         |         |               |                 |
| Žurnalas             |                                                                                                    |              | vnt     | 1.000      | 5.00000   | EUR |     |       |      | PVM34   |       |      | 5.00              | 2.50000   | EUR    |             |         |         |               | — II            |
| Nuoma                |                                                                                                    |              | vnt     | 1.000      | 100.00000 | EUR | S   |       |      | PVM14   |       |      | 100.00            |           |        |             |         |         |               | $\pm \parallel$ |

# Prekyba – Prekių pajamavimas/Išlaidavimas

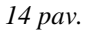

14 pav. pateiktas pavyzdys kaip PVM klasifikatoriaus kodas automatiškai atkeliamas toks koks nurodytas prie prekybinės operacijos. Jeigu dokumente yra prekių, kurioms skirtingais atvejais, turėtų būti taikomas skirtingas PVM klasifikatoriaus kodas. Tuomet *PVM klasifikatoriaus kodą* galima nurodyti prekybos prie prekės. Tokiu atveju prie prekės nurodytas PVM klasifikatoriaus kodas turės prioritetą prieš kodą, kuris nurodytas dokumento viršutinėje dalyje.

Jeigu nėra nurodyto PVM kodo nei dokumente, nei prie prekės, tačiau prekybos dokumente yra uždėta tik iSAF varnelė. Tuomet formuojant iSAF pagal nutylėjimą šiam dokumentui bus priskirtas PVM klasifikatoriaus kodas - PVM1.

| 👓 PREKIŲ IŠ                                            | LAIDAVIMAS           |                                             |                                                         |                                                               |                                                                   |                                 |                       |                                          |                |                                   |       |      |                                                    |                                                                      |                                          |                          |         |              |                                   |                 |
|--------------------------------------------------------|----------------------|---------------------------------------------|---------------------------------------------------------|---------------------------------------------------------------|-------------------------------------------------------------------|---------------------------------|-----------------------|------------------------------------------|----------------|-----------------------------------|-------|------|----------------------------------------------------|----------------------------------------------------------------------|------------------------------------------|--------------------------|---------|--------------|-----------------------------------|-----------------|
| Operacija                                              | Data 20              | 16.10.15 00:00                              |                                                         | Dol<br>Kiti                                                   | c.Nr.0<br>dok.Nr.0                                                | 0000<br>0001                    | 0 <b>1</b><br>15      |                                          |                | _                                 |       |      | I⊽ iSAF<br>□ iVAZ                                  | Ser.                                                                 | S                                        | AU                       |         |              | VISO                              | EUR<br>364.82   |
|                                                        |                      | Pagrindinia                                 | i duom                                                  | enys                                                          |                                                                   |                                 |                       |                                          |                |                                   |       |      | Va                                                 | ažtaraščio                                                           | inforn                                   | nacija                   |         |              | PVM<br>Be PVM                     | 45.04<br>319.78 |
| Tiekėjas                                               |                      |                                             |                                                         |                                                               |                                                                   |                                 |                       |                                          | Ga             | avėjas                            | UA    | B "F | Pirkėjas"                                          |                                                                      |                                          |                          |         |              | Nuolaida                          |                 |
| Sandélis                                               | S1                   |                                             |                                                         |                                                               |                                                                   |                                 |                       |                                          | Sa             | Indélis                           |       |      |                                                    |                                                                      |                                          |                          |         |              | Mokéti                            | 364.82          |
| Kita data                                              |                      |                                             |                                                         | 1                                                             | PVM kodas                                                         | F                               | ٧M                    | 1                                        |                |                                   |       |      |                                                    |                                                                      |                                          |                          |         |              | Apmoketa                          |                 |
| Darbuotoia                                             |                      |                                             |                                                         |                                                               |                                                                   |                                 |                       |                                          |                |                                   |       |      |                                                    |                                                                      |                                          |                          |         |              |                                   |                 |
|                                                        |                      |                                             |                                                         |                                                               |                                                                   |                                 |                       |                                          |                |                                   |       |      |                                                    |                                                                      |                                          |                          |         |              | 1                                 |                 |
| ,-                                                     | , <sub>,</sub>       |                                             |                                                         |                                                               |                                                                   |                                 |                       |                                          |                |                                   |       |      |                                                    |                                                                      |                                          |                          |         |              | Skola                             | EUR<br>364.82   |
|                                                        | Prekės               |                                             | Ga                                                      | aminiai                                                       |                                                                   |                                 |                       | Atsis                                    | kait           | ymas                              |       |      |                                                    | Finansin                                                             | és op                                    | eracijos                 | 1       | к            | Skola<br>iti duomenys             | EUR<br>364.82   |
| P                                                      | Prekės<br>avadinimas | Artikulas                                   | Ga<br>Mat. v.                                           | aminiai<br>Kiekis                                             | Kaina                                                             | Val                             | Р                     | Atsis                                    | kait           | ymas<br>PVM kod                   | Nuol. | %    | Viso                                               | Finansin<br>Savikaina                                                | ės op<br>Val                             | eracijos<br>Sertifikat.  | Galioja | K            | Skola<br>iti duomenys<br>Pastabos | EUR<br>364.82   |
| P.<br>▶Kelnès                                          | Prekės<br>avadinimas | Artikulas<br>38 dydis                       | Ga<br>Mat. v.<br>vnt                                    | aminiai<br>Kiekis<br>5.000                                    | Kaina<br>34.25000                                                 | Val                             | P                     | Atsis<br>PVM<br>29.67                    | kait           | ymas<br>PVM kod                   | Nuol. | %    | Viso<br>171.25                                     | Finansin<br>Savikaina<br>18.00000                                    | ės op<br>Val<br>EUR                      | eracijos<br>Sertifikat.  | Galioja | K<br>Gaminys | Skola<br>iti duomenys<br>Pastabos | EUR<br>364.82   |
| P.<br>▶Kelnės<br>Suknelė                               | Prekės<br>avadinimas | Artikulas<br>38 dydis<br>L dydis            | Ga<br>Mat. v.<br>vnt<br>vnt                             | aminiai<br>Kiekis<br>5.000<br>2.000                           | Kaina<br>34.25000<br>18.30000                                     | Val<br>EUR<br>EUR               | P<br>T<br>S           | Atsis<br>PVM<br>29.67<br>21.00           | kait<br>%      | ymas<br>PVM kođ                   | Nuol. | %    | Viso<br>171.25<br>44.29                            | Finansin<br>Savikaina<br>18.00000<br>15.00000                        | és op<br>Val<br>EUR<br>EUR               | eracijos<br>Sertifikat.  | Galioja | K            | Skola<br>iti duomenys<br>Pastabos | EUR<br>364.82   |
| P<br>▶ Kelnės<br>Suknelė<br>Suknelė                    | Prekės<br>avadinimas | Artikulas<br>38 dydis<br>L dydis<br>M dydis | Ga<br>Mat. v.<br>vnt<br>vnt<br>vnt                      | miniai<br>Kiekis<br>5.000<br>2.000<br>2.000                   | Kaina<br>34.25000<br>18.30000<br>18.30000                         | Val<br>EUR<br>EUR               | P<br>T<br>S<br>S      | Atsisi<br>PVM<br>29.67<br>21.00<br>21.00 | kait<br>%<br>% | ymas<br>PVM kod                   | Nuol. | %    | Viso<br>171.25<br>44.29<br>44.29                   | Finansin<br>Savikaina<br>18.00000<br>15.00000<br>15.00000            | és op<br>Val<br>EUR<br>EUR<br>EUR        | eeracijos<br>Sertifikat. | Galioja | K            | Skola<br>iti duomenys<br>Pastabos | EUR<br>364.82   |
| P<br>▶Kelnės<br>Suknelė<br>Šuknelė<br>Žurnalas         | Prekės<br>avadinimas | Artikulas<br>38 dydis<br>L dydis<br>M dydis | Ga<br>Mat. v.<br>vnt<br>vnt<br>vnt<br>vnt               | miniai<br>Kiekis<br>5.000<br>2.000<br>2.000<br>1.000          | Kaina<br>34.25000<br>18.30000<br>18.30000<br>5.00000              | Val<br>EUR<br>EUR<br>EUR        | P<br>T<br>S<br>S      | Atsis<br>PVM<br>29.67<br>21.00<br>21.00  | kait<br>%<br>% | ymas<br>PVM kod<br>PVM34          | Nuol. | %    | Viso<br>171.25<br>44.29<br>44.29<br>5.00           | Finansin<br>Savikaina<br>18.00000<br>15.00000<br>15.00000<br>2.50000 | és op<br>Val<br>EUR<br>EUR<br>EUR<br>EUR | eracijos<br>Sertifikat.  | Galioja | K<br>Gaminys | Skola<br>iti duomenys<br>Pastabos | EUR<br>364.82   |
| P<br>Kelnės<br>Suknelė<br>Šuknelė<br>Žurnalas<br>Nuoma | Prekės<br>avadinimas | Artikulas<br>38 dydis<br>L dydis<br>M dydis | Ga<br>Mat. v.<br>vnt<br>vnt<br>vnt<br>vnt<br>vnt<br>vnt | miniai<br>Kiekis<br>5.000<br>2.000<br>2.000<br>1.000<br>1.000 | Kaina<br>34.25000<br>18.30000<br>18.30000<br>5.00000<br>100.00000 | Val<br>EUR<br>EUR<br>EUR<br>EUR | P<br>T<br>S<br>S<br>S | Atsis<br>PVM<br>29.67<br>21.00<br>21.00  | kait<br>%      | ymas<br>PVM kod<br>PVM34<br>PVM34 | Nuol. | %    | Viso<br>171.25<br>44.29<br>44.29<br>5.00<br>100.00 | Finansin<br>Savikaina<br>18.00000<br>15.00000<br>15.00000<br>2.50000 | és or<br>Val<br>EUR<br>EUR<br>EUR<br>EUR | eracijos<br>Sertifikat.  | Galioja | K<br>Gaminys | Skola<br>iti duomenys<br>Pastabos | EUR<br>364.82   |

### Prekyba – Prekių pajamavimas/Išlaidavimas

15 pav.

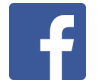

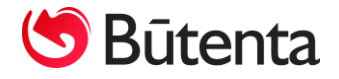

# **PASTABA:**

• Kai taikomas **0 PVM tarifas**, tai prekių lentelės stulpelyje *P* turi būti nurodytas simbolis S arba T, o stulpelis *PVM* – tuščias.

Kai Prekė/paslauga yra ne PVM objektas, tai prekių lentelės stulpelis *P* ir turi stulpelis
*PVM* turi būti neužpildyti.

• Jei yra koreguojamas gaunamų sąskaitų PVM – stulpelyje PVM nurodant fiksuotą eilutės sumą, o ne procento dydį, tai sistema pagal įrašytą sumą automatiškai išskaičiuos reikiamą procento dydį.

# 5. Automatinis iSAF požymio uždėjimas dokumentuose:

1.1. **iSAF požymis pagal dokumento seriją** – kuriant išlaidavimo/pajamavimo dokumentą, įvedus įmonės naudojamą seriją (aprašytą *Blankai -> Serijos*) automatiškai pažymima iSAF varnelė dokumente. Jei serija turi savybę "v" vidinis dokumentas, tada iSAF požymis automatiškai nededamas.

1.2. **iMAS stulpelis prie prekybos operacijų -** (*Žinynai -> Prekybos operacijos*) skirtas nurodyti, kurių operacijų dokumentams reikia arba nereikia automatiškai uždėti iSAF požymį. Galimos reikšmės:

"+" – dokumentams su šia operacija automatiškai uždedamas požymis iSAF.

"-" – dokumentams su šia operacija nėra dedamas požymis iSAF.

| n | PREKYBOS OPERACIJOS       |     |     |     |      |      |      |     |     |       |      |      |      |     |      |     |     |        |      |         | • <b>x</b> |  |
|---|---------------------------|-----|-----|-----|------|------|------|-----|-----|-------|------|------|------|-----|------|-----|-----|--------|------|---------|------------|--|
|   | Operacija                 | Paj | Išl | Pvm | Nuol | Tiek | Pirk | Apm | Sav | Grąž  | Perd | Kel. | Perk | Inv | Prod | Nur | Fin | Skol/D | IWAS | Skirt/K | Nur. sąs 🔺 |  |
|   | Pardavimas per Kasos ap.  |     | *   | S   | *    |      |      |     |     |       |      |      |      |     |      |     | A   | 27201  | -    |         |            |  |
|   | Pardavimas per kasos ap.2 |     | *   | S   | *    |      |      |     |     |       |      |      |      |     |      |     | Α   | 27202  | +    |         |            |  |
|   |                           |     |     |     |      |      |      |     | 16  | 5 pav |      |      |      |     |      |     |     |        |      |         |            |  |

# PASTABA. iSAF požymio prekybos dokumente dėjimo prioritetai:

- 1. Dokumento serija.
- 2. iMAS stulpelio reikšmė prie operacijos.
- 3. \* (žvaigždutė) "Pirk" arba "Tiek" stulpeliuose prie operacijos.

6. Dokumentų įkėlimas į gaunamų ir išrašomų PVM sąskaitų – faktūrų registrus. Kad prekybos dokumentai būtų traukiami į gaunamų ir išrašomų PVM sąskaitų-faktūrų registrą iSAF, prekybos dokumente privalo būti pažymėtas laukas *iSAF*. Esant poreikiui, iSAF požymį galima nuimti ir tuomet tokie dokumentai nebus traukiami į iSAF registrą.

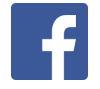

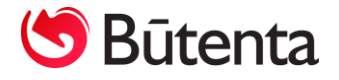

# Prekyba – Prekių pajamavimas/Išlaidavimas

| 👓 PREKIŲ IŠ | LAIDAVIMAS            |                                           |         |                  |                      |               | - • •           |
|-------------|-----------------------|-------------------------------------------|---------|------------------|----------------------|---------------|-----------------|
| Operacija   | Data 2016.10.15 00:00 | Dok. Nr. 0000001<br>Kiti dok. Nr. 0000115 |         | I ISAF<br>□ IVAZ | Ser. SAU             | VISO          | EUR<br>364.82   |
|             | Pagrindiniai duom     | nenys                                     |         | Važ              | taraščio informacija | PVM<br>Be PVM | 45.04<br>319.78 |
| Tiekėjas    |                       |                                           | Gavėjas | UAB "Pirkėjas"   |                      | Nuolaida      | 1               |

| 1 | 7 | pav. |
|---|---|------|
|---|---|------|

➢ Į išrašomų PVM sąskaitų-faktūrų registrą patenka visos sąskaitos, kurios prekybiniame dokumente turi požymį iSAF bei serijos lauke yra įvesta serija, kuri aprašyta blankų modulio serijų žinyne.

➢ Į gaunamų PVM sąskaitų-faktūrų registrą patenka visos sąskaitos, kurios prekybiniame dokumente turi požymį iSAF, o dokumento serijos laukas arba tuščias, arba serija neatitinka blankų modulyje aprašytų serijų.

➢ Visos įmonės išrašomos PVM sąskaitos-faktūros gali būti paprastos, debetinės arba kreditinės. Pateikiamas pavyzdys kaip atskirti debetines nuo kreditinių

o Išlaidavimas. Op. "Grąžinta tiekėjui". Serija <u>iš žinyno</u>. Dokumentas – DEBETINIS.

• Pajamavimas. Op. "Grąžino pirkėjas". Serija <u>iš žinyno</u>. Dokumentas – KREDITINIS.

Visos įmonės gaunamos PVM sąskaitos-faktūros gali būti paprastos, debetinės arba kreditinės. Pateikiamas pavyzdys kaip atskirti debetines nuo kreditinių

o Išlaidavimas. Op. "Grąžinta tiekėjui". Serija <u>ne iš žinyno</u>. Dokumentas – KREDITINIS.

• Pajamavimas. Op. "Grąžino pirkėjas". Serija <u>ne iš žinyno</u>. Dokumentas – DEBETINIS.

Visos į posistemį iSAF teikiamos PVM sąskaitos-faktūros yra konvertuojamos į pagrindinę valiutą – Eurą.

Savybė "g" prie serijos. Jei įmonės išrašomos sąskaitos turi patekti į gaunamų PVM sąskaitų faktūrų registrą, tada *Blankai -> Serijos –* prie tos serijos lauke "Savybės" reikia įrašyti raidę "g".

| n | no jmonės leid | ŽIAMŲ DOKUMENTŲ SERIJOS |       |           |         | × |
|---|----------------|-------------------------|-------|-----------|---------|---|
|   | Serija         | Pavadinimas             | Tipas | Nr. ilgis | Savybės | ▲ |
| 6 | SAU            |                         | SF    |           |         |   |
|   | SAUP           |                         | SF    |           | g       |   |
|   |                |                         |       |           |         |   |

18 pav.

Prekybos dokumentų sąraše yra nauji stulpeliai iSAF ir iVAZ (jei įsigijote ir iVAZ naujinį).
Jei šis požymis uždėtas, tuomet šie dokumentai bus traukiami į iSAF (ir atitinkamai į iVAZ).

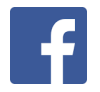

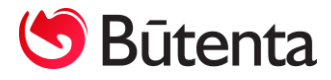

| n | 🕫 Dokumentai   |          |        |               |             |            |      |      |                 |        |      |       |           |           |        |      |      | × |
|---|----------------|----------|--------|---------------|-------------|------------|------|------|-----------------|--------|------|-------|-----------|-----------|--------|------|------|---|
|   | Data           | Dok. Nr. | Serija | Kiti dok. nr. | Kitas Nr. 2 | Operacija  | S.T. | S.G. | Gavėjas         | Viso   | Val. | PVM   | Apm. suma | Apm. data | Skola  | iSAF | iVAZ |   |
|   | 2016.10.03 00  | 0000002  | SAU    | 0000114       |             | Pardavimas | S1   |      | UAB "Lietus"    | 60.50  | EUR  | 10.50 |           |           | 60.50  | <    | •    |   |
| Γ | 2016.10.10 00: | 0000003  | SAU    | 0000116       |             | Pardavimas | S1   |      | UAB "Vėjas"     | 150.00 | EUR  |       |           |           | 150.00 | •    | •    |   |
| Γ | 2016.10.15 00  | 0000001  | SAU    | 0000115       |             | Pardavimas | S1   |      | UAB "Pirkėjas"  | 364.82 | EUR  | 45.04 |           |           | 364.82 | •    |      |   |
| Γ | 2016.10.25 00  | 0000004  | SAU    | 0000117       |             | Pardavimas | S1   |      | UAB "Aprangélé" | 125.84 | EUR  | 21.84 |           |           | 125.84 | ◄    |      |   |
|   | 2016.10.26 00  | 0000005  | SAU    | 0000118       |             | Pardavimas | S1   |      | UAB "Pirkėjas"  | 24.20  | EUR  | 4.20  |           |           | 24.20  |      |      |   |

19 pav. Prekybos dokumentų sąrašas papildytas stulpeliai iSAF

Programoje galima filtruoti prekybos dokumentus pagal iSAF požymį. Norint atsifiltruoti prekybos dokumentus, kuriems yra uždėtas požymis iSAF. Reikia *Prekyba – Prekių pajamavimas / Prekių išlaidavimas* panaudoti paieškos filtrą **F3** arba paspausti mygtuką

Atsivėrusiame paieškos lange įvedus sąlygą "Isaf > 0" - programa atfiltruos prekybos dokumentus, kuriems yra uždėtas požymis iSAF

Paieškos lange įvedus sąlygą "Isaf < 1" - programa atfiltruos prekybos dokumentus, kuriems iSAF požymis nėra uždėtas (žr. 2 pav.)

Jeigu norima matyti tik konkretaus mėnesio dokumentus paieškos filtre F3 galima nurodyti laikotarpį įvedant dvi sąlygas "Data >= 2016.10.01" (nurodoma laikotarpio pradžia) ir "Data <= 2016.10.31" (nurodoma laikotarpio pabaiga).</li>

### 8. Formuojama XML byla. *iMAS – iSAF formavimas – iSAF*.

Nurodomas laikotarpis už kurį bus teikiami dokumentai į VMI ir parenkamas formuojamų dokumentų tipas. Programoje formuojant atskirus xml failus gaunamų, išrašomų arba bendram registrui, sukuriami skirtingi xml failo pavadinimai:

- isaf\_161116\_g raidė "g" rodo, kad tai gaunamų s.f. registras;
- isaf\_161116\_i raidė "i" rodo, kad tai išrašomų s.f. registras;
- isaf\_161116 be papildomų raidžių rodo, kad tai bendras gaunamų ir išrašomų s.f. registras.

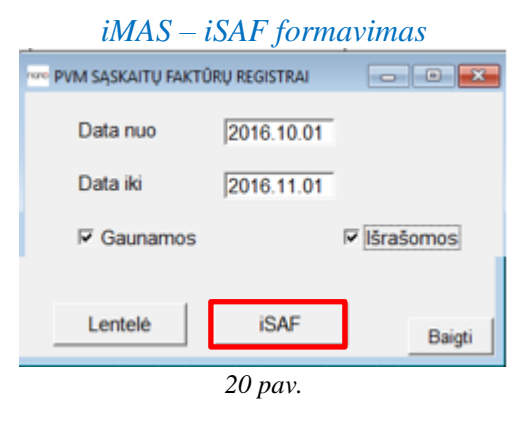

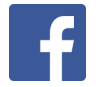

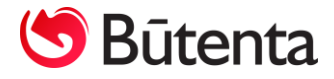

*iMAS – iSAF formavimas* paspaudus mygtuką iSAF išeksportuojamas XML failas *į iMAS-Katalogai* nurodyta eksporto direktoriją.

9. Suformuotų duomenų peržiūra. *iMAS – iSAF formavimas – Lentelė*.

iMAS – iSAF formavimas PVM SĄSKAITŲ FAKTŪRŲ REGISTRAI Data nuo 2016.10.01 Data iki 2016.11.01 IF Gaunamos IF Išrašomos Lentelė iSAF Baigti 21 pav.

Nuspaudus mygtuką *Lentelė*, PVM sąskaitų-faktūrų duomenys pateikiami lentelėje, kurią galima išsaugoti į Excel formatą naudojant standartinį programos funkcionalumą.

| nane | isaf d | NOU  | ENYS            |                  |           |            |         |                   |         |        |      |        |        |        |        |      |        |        |                  | ĸ |
|------|--------|------|-----------------|------------------|-----------|------------|---------|-------------------|---------|--------|------|--------|--------|--------|--------|------|--------|--------|------------------|---|
|      | 5. D m | Paj. | Klientas        | Data             | D. N      | Dok serija | K. n.   | Operac            | Dok. ID | Vis    | Val. | v.3    | Pv.    | Kod. 1 | S 1    | Pr 1 | Pvm 1  | Kod. 2 | <mark>S</mark> 2 | * |
| H    | S      |      | UAB "Lietus"    | 2016.10.03 00:00 | 0000002   | SAU        | 0000114 | Pardavimas        | 3       | 60.50  | EUR  | 50.00  | 10.50  | PVM1   | 50.00  | 21   | 10.50  |        |                  |   |
| 1    | 5      |      | UAB "Vėjas"     | 2016.10.10 00:00 | 0000003   | SAU        | 0000116 | Pardavimas        | 4       | 150.00 | EUR  | 150.00 |        |        |        |      |        | PVM14  | 150.00           |   |
|      | 5      |      | UAB "Pirkėjas"  | 2016.10.15 00:00 | 0000001   | SAU        | 0000115 | Pardavimas        | 1       | 364.82 | EUR  | 319.78 | 45.04  | PVM1   | 214.78 | 21   | 45.04  | PVM14  | 100.00           |   |
|      | 5      |      | UAB "Aprangélé" | 2016.10.25 00:00 | 0000004   | SAU        | 0000117 | Pardavimas        | 5       | 125.84 | EUR  | 104.00 | 21.84  | PVM1   | 104.00 | 21   | 21.84  |        |                  |   |
|      | 5 DS   |      | UAB "Pirkėjas"  | 2016.10.26 00:00 | 0000005   | SAU        | 0000118 | Grąžinta tiekėjui | 6       | -24.20 | EUR  | -20.00 | -4.20  |        |        |      |        |        |                  |   |
|      | 5 KS   | ◄    | UAB "Aprangélé" | 2016.10.30 00:00 | P1610/001 | GSAU       | 0000001 | Grąžino pirkėjas  | 7       | -62.92 | EUR  | -52.00 | -10.92 | PVM1   | -52.00 | 21   | -10.92 |        |                  |   |
| Π    |        |      |                 |                  |           |            |         |                   |         |        |      |        |        |        |        |      |        |        |                  |   |
|      |        |      |                 |                  |           |            |         |                   |         |        |      |        |        |        |        |      |        |        |                  | _ |
| 1    |        |      |                 |                  |           |            |         |                   |         |        |      |        |        |        |        |      |        |        | Þ                | ~ |

### 22 pav. iSAF duomenų lentelė

**PASTABA**. iSAF duomenų lentelės stulpelis **D.m** – tai dokumento tipas (DS – debetinė sąskaita, KS-kreditinė sąskaita).

Lentelės KLAIDA arba ĮSPĖJIMAS - xml bylos formavimo metu yra tikrinami PVM sąskaitų-faktūrų duomenys (*iMAS-> iSAF formavimas -> iSAF*). Jei formuojamose PVM sąskaitose-faktūrose nėra užpildyti visi privalomi iSAF teikti laukai, sistema į ekraną išveda lentelę "KLAIDA" su taisytinais dokumentais ir xml failas <u>nėra suformuojamas</u>. Jei PVM sąskaitose-faktūrose nesutampa dokumento PVM procentas su galimu naudoti pagal klasifikatorių (arba PVM suma buvo koreguota ranka ir atsirado paklaida), sistema į ekraną išveda lentelę "ĮSPĖJIMAS" su galimai taisytinais dokumentais, bet lentelę išjungus, xml failas <u>yra suformuojamas</u>.

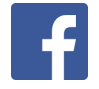

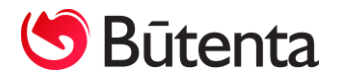

| n | 🗠 ĮSPĖJIMAS. DOKUN | MENTAI, NEATITINKANT | YS PVM KLASIFIKA | ATORIUI   |          |                 |         | ×        |
|---|--------------------|----------------------|------------------|-----------|----------|-----------------|---------|----------|
|   | Data               | Dok. Nr.             | Dok serija       | Kitas Nr. | Tiekėjas | Gavėjas         | Dok. ID | <b>A</b> |
|   | 2016.10.25 00      | 0000004              | SAU              | 0000117   |          | UAB "Aprangėlė" | 5       |          |
|   |                    |                      |                  |           |          |                 |         |          |
|   |                    |                      |                  |           |          |                 |         | -        |
| Ŀ |                    |                      |                  |           |          |                 |         | •        |

23 pav.

Koreguotų PVM sumų paklaida. Jei dokumente PVM suma buvo koreguota ranka ir atsirado paklaida, tada į lentelę "ĮSPĖJIMAS" pateks tik tie dokumentai, kurių PVM procento paklaida bus didesnė nei 0,5. Dokumentai su mažesnėmis paklaidomis į lentelę "ĮSPĖJIMAS" nepateks. Nekorektiško dokumento atidarymas – susiformavus KLAIDOS arba ĮSPĖJIMO lentelėms tiesiai

iš jų galima patekti į nekorektiškus dokumentus. Stovint ant dokumento numerio, spaudžiamas mygtukas "Koreguoti" meniu juostoje 🞯 arba ALT+F1 ir atidaromas prekybinis dokumentas.

### 10. Spausdinimo formos.

Sukurtos dvi spausdinimo formos, kuriose matomi į xml failą patenkantis duomenys. Ataskaitas galima atsispausdinti *iMAS -> iSAF formavimas -> Lentelė*. Kai sistema į ekraną išveda lentelę "iSAF duomenys", reikia spausti funkcinį klavišą F6 arba mygtuką "Spausdinti" 🖨 meniu juostoje. Sistema atidarys žalią spausdinimo langą, kuriame galima pasirinkti ataskaitą: pagal dokumentus arba suminę.

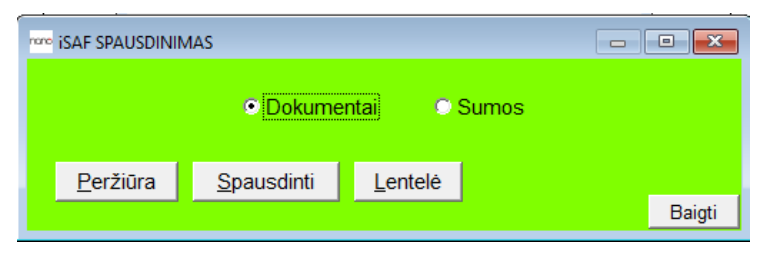

24 pav.

Ataskaita pagal dokumentus:

### UAB "Saulė"

Kodas 12121212121

#### Nuo 2016.10.01 Iki 2016.10.31

#### Išrašomų PVM sąskaitų faktūrų registras

|      | Data       | Corija pumoria | Klioptos        |              | Cump   | DV/M cump  |        | PV    | M klasifikatorius |          |
|------|------------|----------------|-----------------|--------------|--------|------------|--------|-------|-------------------|----------|
| DS/K | Dala       | Serija, numens | Kilelitas       |              | Sullia | FVM Sullia | Kodas, | proc. | Suma              | PVM suma |
|      | 2016.10.03 | SAU 0000114    | UAB "Lietus"    |              | 50.00  | 10.50      | PVM1   | 21    | 50.00             | 10.50    |
|      | 2016.10.10 | SAU 0000116    | UAB "Vėjas"     |              | 150.00 | 0.00       | PVM14  | 0     | 150.00            | 0.00     |
|      | 2016.10.15 | SAU 0000115    | UAB "Pirkėjas"  |              | 319.78 | 45.04      | PVM1   | 21    | 214.78            | 45.04    |
|      |            |                |                 |              |        |            | PVM14  | 0     | 100.00            | 0.00     |
|      |            |                |                 |              |        |            | PVM34  |       | 5.00              |          |
|      | 2016.10.25 | SAU 0000117    | UAB "Aprangélé" |              | 104.00 | 0.00       | PVM1   | 21    | 104.00            | 0.00     |
| DS   | 2016.10.26 | SAU 0000118    | UAB "Pirkėjas"  |              | -20.00 | -4.20      | PVM16  | 21    | -20.00            | -4.20    |
| KS   | 2016.10.30 | GSAU 0000001   | UAB "Aprangélé" |              | -52.00 | -10.92     | PVM1   | 21    | -52.00            | -10.92   |
|      |            |                |                 | Iš viso, FUR | 551.78 | 40.42      |        |       |                   |          |

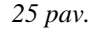

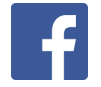

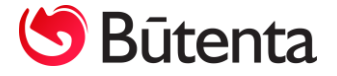

Suminė ataskaita:

# UAB "Saulė"

Kodas 12121212121

| PVN   | 4 sąskaitų         | faktūrų re   | egistro sumos, | EUR         |
|-------|--------------------|--------------|----------------|-------------|
|       | Nuo 2              | 016.10.01 Ik | i 2016.10.31   |             |
|       |                    | Išrašomos    | ;              |             |
| DS/KS | Klasifik.<br>kodas | PVM<br>proc. | Suma           | PVM<br>suma |
|       | PVM1               | 21           | 368.78         | 55.5        |
|       | PVM14              | 0            | 250.00         | 0.0         |
|       | PVM34              |              | 5.00           |             |
|       |                    |              | 623.78         | 55.5        |
|       | ]                  | lšrašomos,   | DS             |             |
| DS/KS | Klasifik.<br>kodas | PVM<br>proc. | Suma           | PVM<br>suma |
| DS    | PVM16              | 21           | -20.00         | -4.2        |
|       |                    |              | -20.00         | -4.2        |
|       | 1                  | lšrašomos,   | KS             |             |
| DS/KS | Klasifik.<br>kodas | PVM<br>proc. | Suma           | PVM<br>suma |
| KS    | PVM1               | 21           | -52.00         | -10.9       |
|       |                    |              | -52.00         | -10.9       |

26 pav.

11. Suformuota XML byla turi būti perkelta į VMI posistemį iSAF.

Naujinio Nr. 019 "iSAF" funkcijos kaina – 75,00 € (kaina nurodyta eurais be PVM).

Naujinys yra įdiegiamas pasirinkus meniu punktą *Servisas –> Nano atnaujinimas*. Atidarytame naujinių sąraše reikia pažymėti naujinį Nr. 019, tuomet paspausti mygtuką "OK".

Jei turite klausimų dėl atnaujinimų prašome susisiekti su mumis telefonu 8 37 491035 arba rašyti laišką adresu info@nanoapskaita.lt.

> Tikimės malonaus tolimesnio bendradarbiavimo. UAB "Būtenta"

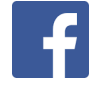